## **NORTH DAKOTA STATE DUE PAYMENT INSTRUCTIONS**

#### There are two options to pay North Dakota due amount

- 1. Credit card
- 2. Bank account

### Below is the process to pay due Amount credit card

#### Step 1: Click on below link

https://apps.nd.gov/tax/tap/ /#1

## Step 2: Under Individuals select "Make a Payment"

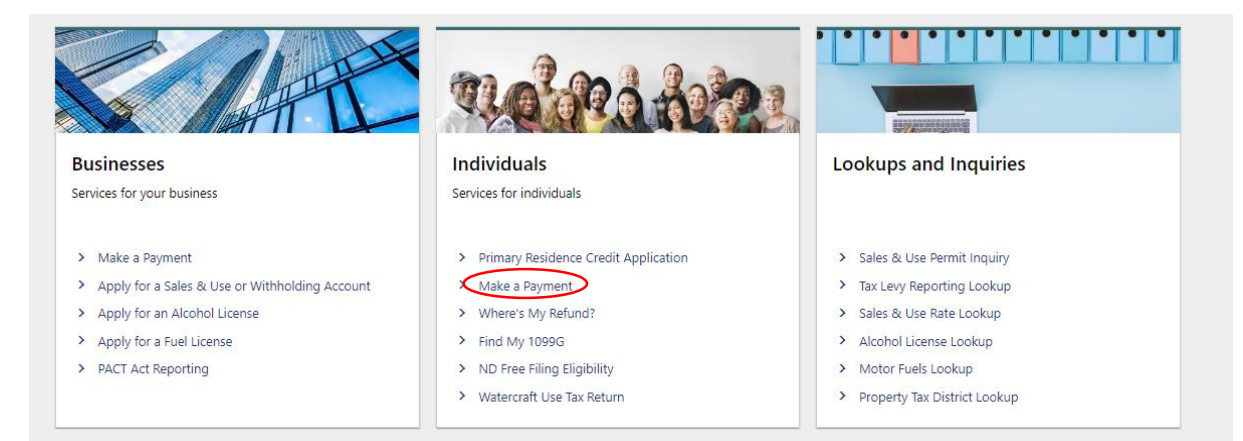

### Step 3: Select the payment option as credit or debit card

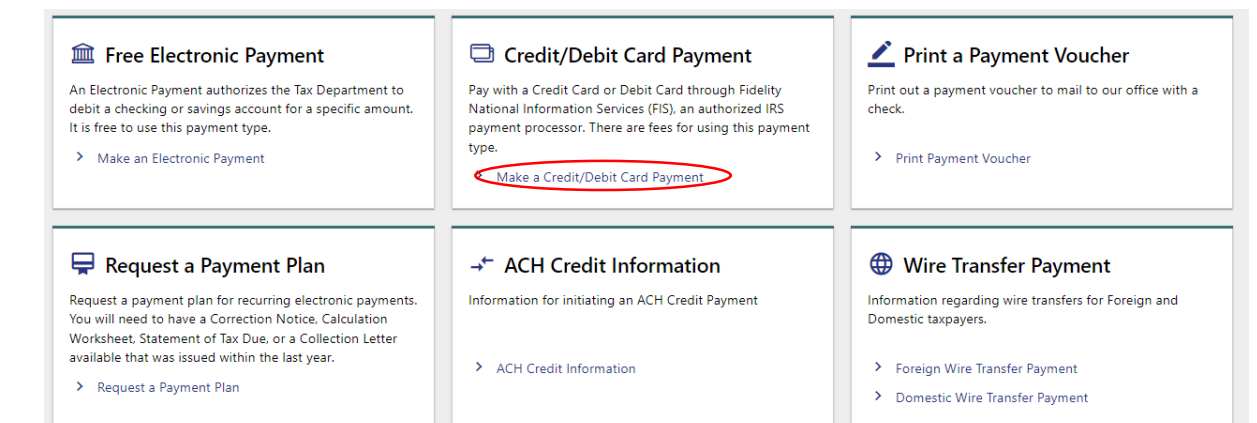

### Step 4: Click on pay by credit/debit card

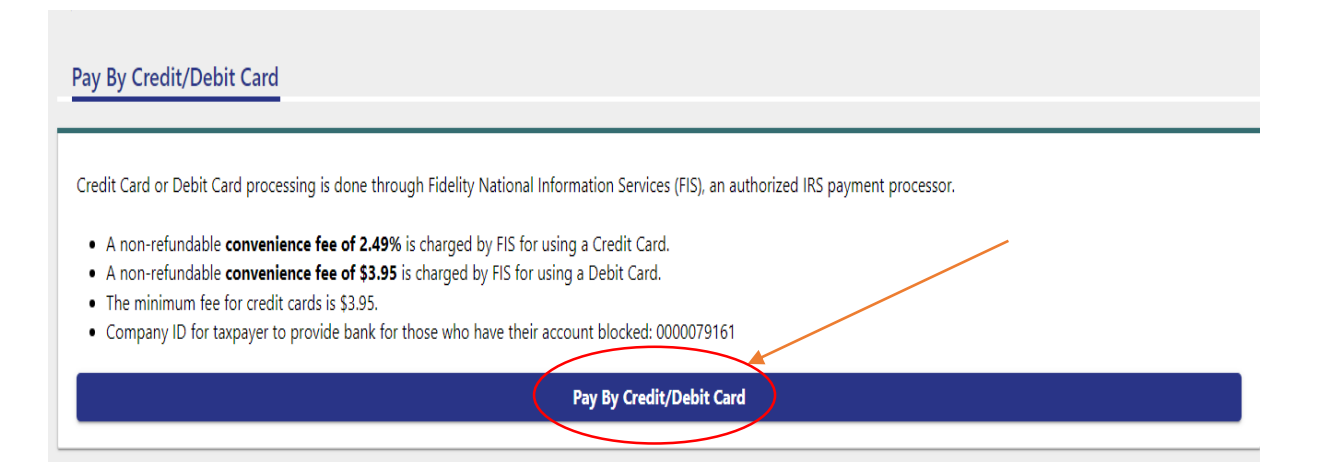

#### Step 5: Enter option 5 then click on continue

| 1 -       | Beer Tax                                                                         |
|-----------|----------------------------------------------------------------------------------|
| 2 -       | Corporate Income Tax                                                             |
| 3 -       | Employer Only Withholding Tax                                                    |
| 4 -       | Fiduciary Tax                                                                    |
| 5 -       | Individual Income Tax                                                            |
| 6 -       | Liquefied Petroleum Fuel Tax                                                     |
| 7 -       | Liquor Tax                                                                       |
| 8 -       | Local Lodging Tax                                                                |
| 9 -       | Motor Vehicle Fuel Tax                                                           |
| 10 -      | Partnership Tax                                                                  |
| 11 -      | Prepaid Wireless 911 Fee                                                         |
| 12 -      | S Corporation Tax                                                                |
| 13 -      | Sales & Use Tax                                                                  |
| 14 -      | Special Fuel Tax                                                                 |
| 15 -      | Telecommunication Tax                                                            |
| Plea<br>5 | ase enter the number that corresponds to the Tax Type you wish to pay.(required) |
|           | Cancel Continue                                                                  |

## **Step 6:** Enter all the information and select the check box **Return payment** under **Payment type** and enter your payment amount and click on continue

| '         |                            |                               |                |
|-----------|----------------------------|-------------------------------|----------------|
| * Тахрау  | yer Name :                 |                               |                |
| * Addres  | 55 :                       |                               |                |
| * City, S | tate Zip :                 |                               |                |
| * Tax ID  | (SSN, FEIN, ND Sales Tax ) | (D) :                         |                |
| Тах Туре  | e:                         | Individual Income Tax         |                |
|           | Payment Type               | Period Ending Date (MMDDYYYY) | Payment Amount |
|           | Account Payment            |                               | \$ 0.00        |
|           | Audit Payment              | (8 characters)                | \$ 0.00        |
|           | Estimated Payment          | (8 characters)                | \$ 0.00        |
|           | Extension Payment          | (8 characters)                | \$ 0.00        |

0.00

\$0.00

Ś

Payment Amount:

12312023 (8 characters)

Return Payment

✓

**Note**: Select Filing Period for which Tax Year you are making the payment. If it is 2023 then please select 12/31/2023.

**Step 7**: Enter your card information and billing information and click on continue and proceed with further process

| ayment Method: Credit or Debit Card V |              |                    |  |
|---------------------------------------|--------------|--------------------|--|
| Card Information                      | Billing Info | ormation           |  |
| Card Number                           | Name         |                    |  |
| Expiration Date Month Vear V          | Country      | United States      |  |
| Card Identification Code              | Address      |                    |  |
|                                       | City         |                    |  |
|                                       | State        | Select a State 🗸 🗸 |  |
|                                       | Zip          |                    |  |
|                                       | Phone        |                    |  |
|                                       | Email        |                    |  |
|                                       |              |                    |  |

## Below is the process to pay due amount by Bank Account

#### Step 1: Click on below link

### https://apps.nd.gov/tax/tap/ /#1

## Step 2: Under Individuals select "Make a Payment"

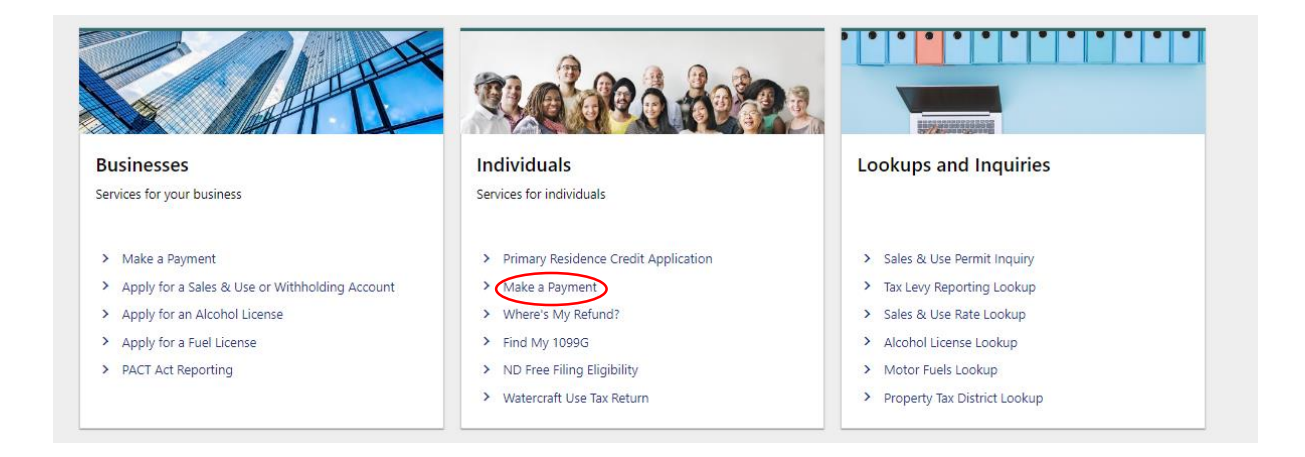

## **Step 3:** Select the payment option as Electronic payment and proceed with further process

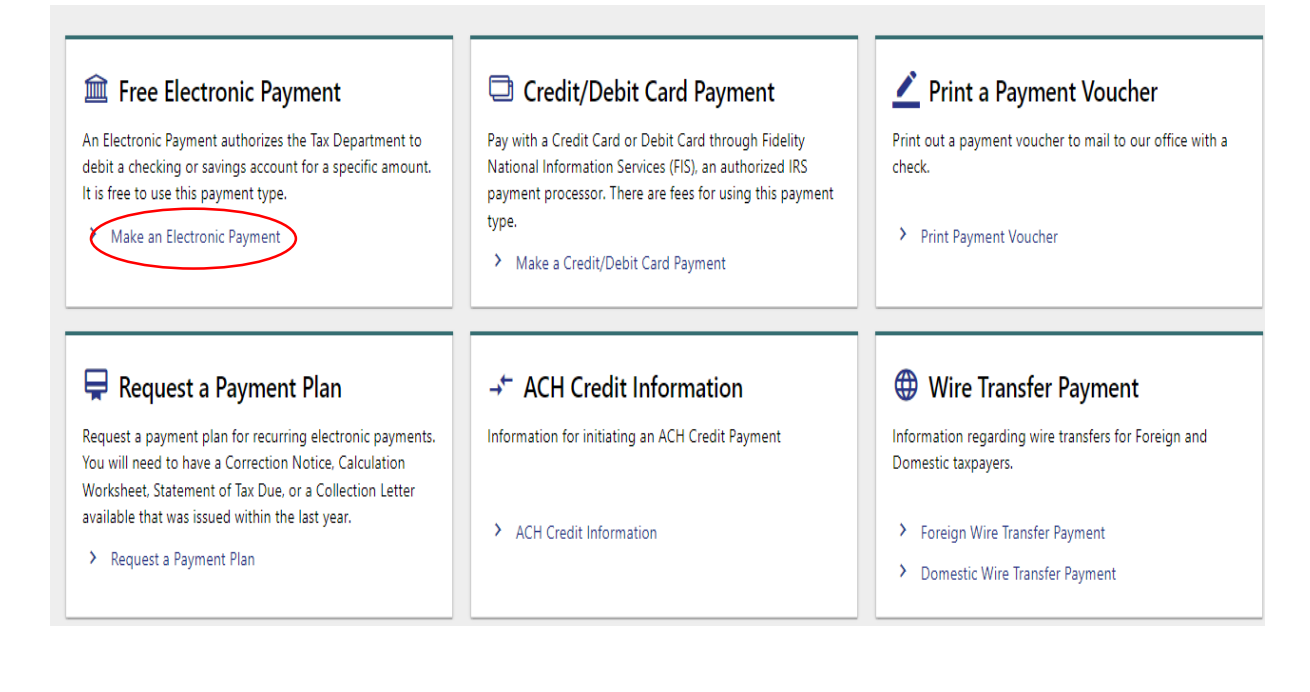

## **Step 4:** Under electronic payment click on identify by entering information

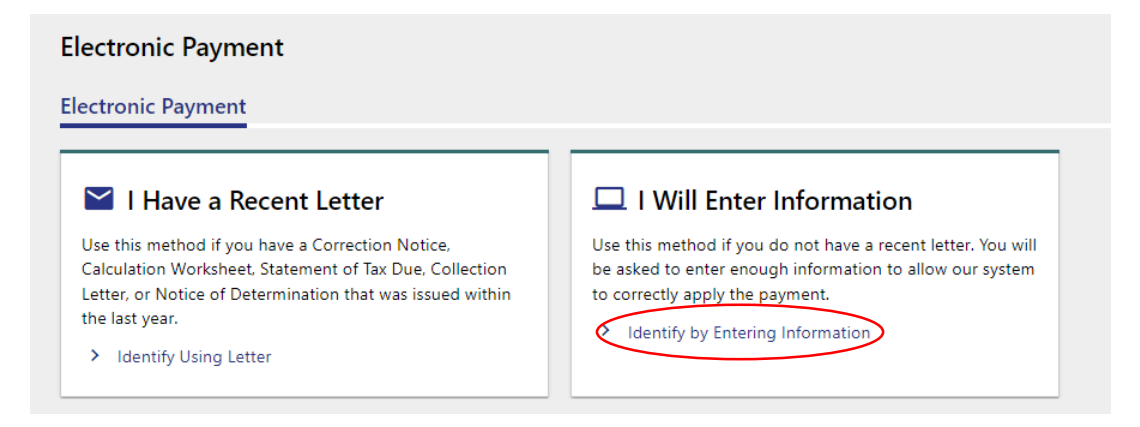

## **Step 5:** Select options as below and enter your SSN then click on Next

| CH Debit (Electronic P       | ayment) \$          | 0.00<br>ment Amount |         |  |
|------------------------------|---------------------|---------------------|---------|--|
| iyment                       |                     |                     |         |  |
| Account Information          | Contact Information | Payment Details     | Payment |  |
| Account Information          |                     |                     |         |  |
| Select the Ownership Type    |                     |                     |         |  |
| Individual                   | ~                   |                     |         |  |
| Select the Account Type      |                     |                     |         |  |
| Individual Income Tax        | ~                   |                     |         |  |
| Enter vour Social Security # |                     |                     |         |  |
|                              |                     |                     |         |  |
|                              |                     |                     |         |  |

| Step 6: Enter your | below | information | and | click o | on next |
|--------------------|-------|-------------|-----|---------|---------|
|--------------------|-------|-------------|-----|---------|---------|

|                            | Contact Information | Payment Details | Payment               |   |  |
|----------------------------|---------------------|-----------------|-----------------------|---|--|
|                            |                     |                 |                       |   |  |
| Taxpayer Name              |                     |                 |                       |   |  |
| First Name                 |                     |                 |                       |   |  |
| Required                   |                     |                 |                       |   |  |
| Last Name                  |                     |                 |                       |   |  |
| Required                   |                     |                 |                       |   |  |
| Doing Business As (DBA)    |                     |                 |                       |   |  |
|                            |                     |                 |                       |   |  |
|                            |                     |                 |                       |   |  |
| T 411                      |                     |                 |                       |   |  |
| Taxpayer Address           |                     |                 |                       |   |  |
| Street                     |                     |                 |                       |   |  |
| Required                   |                     |                 |                       |   |  |
| (If applicable) Unit Type: |                     |                 | (If applicable) Unit: |   |  |
|                            | *                   |                 |                       |   |  |
| City                       |                     |                 | State                 |   |  |
| Required                   |                     |                 | Required              | ~ |  |
| Zip                        |                     |                 | Country               |   |  |
| Required                   |                     |                 | USA                   | ~ |  |
| Validate Add               | iress               |                 |                       |   |  |
|                            |                     |                 |                       |   |  |
|                            |                     |                 |                       |   |  |
|                            |                     |                 |                       |   |  |
|                            |                     |                 |                       |   |  |
| Contact Informatio         | on                  |                 |                       |   |  |
| Contact Informatio         | on                  |                 |                       |   |  |
| Contact Informatio         | on                  |                 |                       |   |  |
| Contact Information        | on                  |                 |                       |   |  |
| Contact Information        | on                  |                 |                       |   |  |
| Contact Information        | on                  |                 |                       |   |  |
| Contact Information        | on                  |                 |                       |   |  |
| Contact Information        | on                  |                 |                       |   |  |
| Contact Information        | on                  |                 |                       |   |  |
| Contact Information        | on                  |                 |                       |   |  |
| Contact Information        | on                  |                 |                       |   |  |
| Contact Information        | on                  |                 |                       |   |  |
| Contact Information        | on                  |                 |                       |   |  |
| Contact Information        | on                  |                 |                       |   |  |

# **Step 7:** Under payment details select payment type as return payment and tax year and click on next

| Account Information Contact Information Payme                                                                                                    | ent Details Payment                 |
|----------------------------------------------------------------------------------------------------|-------------------------------------|
| elect the payment type that best fits the reason for payment. You may be prompted<br>Return Payment - Select Return Payment if you are making a payment in conjun-<br>ith a return that has been filed or will be filed. (Important Note: Making a payment<br>ot take the place of filing a return. A return must still be filed.)<br>Estimated Payment – Select Estimated Payment if you are making an estimated<br>ayment for the current tax year.<br>Extension Payment – Select Estimation Payment if you have an extension for filing<br>eturn and need to make a payment.<br>Account Payment – Select Account Payment if you received a statement of tax do | d to identify a tax year or period. |
|                                                                                                    |                                     |

# **Step 8:-** Enter your Bank information and Payment information click on submit

|                                       | Contact Information | Payment Details | Payment                                                                                                    |                                                                                                    |
|---------------------------------------|---------------------|-----------------|----------------------------------------------------------------------------------------------------|----------------------------------------------------------------------------------------------------|
| ccount Information                    |                     |                 | Due to banking regulations, your                                                                                          | payment may take up to 5 business days to post.                                                                       |
| it Name<br>ter your Social Security # |                     |                 | Bank Information<br>Bank Account Type *<br>Business Checking<br>Business Savings<br>Personal Checking<br>Personal Savings | Payment<br>Return Payment (for Non-Logged In<br>Requests)<br>Payment Date<br>Amount *<br>Confirm Amount *<br>Required |
|                                       |                     |                 |                                                                                                    | Confirm Amount<br>Required                                                                                            |